# 國立臺灣師範大學

# 公版網站教育訓練手冊

文章、選單、媒體

資訊中心製作

中華民國 110 年 4 月 16 日

| <u> </u> | 文章1                                |
|----------|------------------------------------|
| (—)      | 編輯分類1                              |
| (二)      | 新增文章1                              |
| <u> </u> | 選單1                                |
| (—)      | 編輯選單1                              |
| (二)      | 新增中英文左側次選單2                        |
| (三)      | 選單顯示 Language switcher 及連結目標開啟方式項目 |
| (四)      | 新增中英文切換選單3                         |
| 頁面…      |                                    |
| (—)      | 儲存及插入版型庫3                          |
| (二)      | 藉由修訂記錄回復上次版本4                      |
| (三)      | 著作如何編輯4                            |
| (四)      | 新增錨點連結5                            |
| (五)      | 中英文頁面如何對應切換5                       |
| (六)      | 頁面如何插入連結圖片?5                       |
| (七)      | 首頁消失不見是否能恢復?5                      |
| (八)      | 師資的個人網站設定連結?5                      |
| 三、       | 媒體6                                |
| (—)      | 媒體庫有沒有容量的限制? 上傳媒體庫單一檔案最大可以多大?6     |
| (二)      | 網站上影片處理方式為何?6                      |
| 四、       | 上線前檢查項目7                           |

## 一、 文章

#### (一) 編輯分類

- 1、 發布文章前先編輯文章的分類
- 2、 有時間序列的資訊於文章發佈:像是最新消息、招生公告;網站有那些 架構是有時間序列的,將其歸納至文章分類
- 3、 新增【分類】其中「代稱」以數字排序如:1、2、3 依序如下命名
- 4、「代稱」為「uncategorized」的「未分類」其名稱修改為「最新消息」
- 5、 「代稱」為「未分類-en」的「未分類」其名稱修改為「News」
- 6、將所有類別上層分類設定為「最新消息」·文章就會在最新消息下顯示,在文章發佈時就無須再次勾選「最新消息」類別。

#### (二)新增文章

- 1、 輸入標題,最前面輸入當天日期,格式如: 2020-02-17+空白
- 2、「永久連結」的編輯,填入數字或英文,這編文章在前台才會顯示(若 填入中文於前台會無法顯示文章)
- 3、 文章不需「使用 Elementor 編輯」
- 4、 新文章發佈前勾選「分類」,一定要勾「所屬分類」
- 5、 「新增媒體」可上傳圖片或檔案

# 二、 選單

#### (一) 編輯選單

- 1、 編輯「選單」之前先完成「文章」及「頁面」的編輯
- 2、 至上方「顯示項目設定」>「功能方塊」>將「分類」勾選
- 3、 至「外觀」>「選單」選取需要編輯的選單,選取「主選單(Main 中 文)」,於左側「分類」的「檢視全部」勾選「最新消息」新增至選單
- 4、 次選單請於左側頁面、自訂連結、分類新增

- 5、 【選單設定】為指定編輯中選單的顯示位置,要記得勾選
- 6、 次選單前方小圖置換, 滑鼠移到次選單旁藍色「Mega Menu」, 點選 後跳出視窗, 點選左邊「Icon」, 選擇欲置換的小圖示即自動儲存更換 完成

|                                             | 条所公告                  |        |          |          |          |                         |      |          |      |
|---------------------------------------------|-----------------------|--------|----------|----------|----------|-------------------------|------|----------|------|
|                                             | Mega Menu<br>Settings | Menu   | Item Icc | n        |          |                         |      |          |      |
| <i>遵單名稱</i> 最新消息                            | lcon                  | Dashid | ions F   | ont Awe  | esome    | Generi                  | cons | Custom   | lcon |
| 選單結構                                        |                       |        | X        |          | 8        | P                       | 91   |          | Ń    |
| 請在下方將各個選單項目拖曳至合進的順序。點擊選單項目右側的節號,便會顯示更多組態設定。 |                       | Ģ      | +        | <b>P</b> | Ξ        | <u> </u>                | :    | ≣        | ►    |
| 条所公告 Q Mega Mena 自訂連結 ▼                     |                       | 台      | 먑        | ÷        | K)       | 1                       | ¢    | 9        | Ì    |
| <b>招生公告</b> 自訂連結 ▼                          |                       | Ξ      | ≕        | ABC      | $\times$ | *****<br>11100<br>11100 | U    | $\equiv$ | А    |

# (二)新增中英文左側次選單

 外觀>小工具>到左側「可用的小工具」找到「Mex Mega Menu」工具 點選加入對應的 Sidebar >設定好對應的 Menu Location>The widget is displayed for 選 All languages 中英文對應頁面的左側選單皆會顯示

| Default Sidebar<br>Widgets in this area will be displayed in the left or right sidebar area if you choose the Left or Right Sidebar layout. |
|----------------------------------------------------------------------------------------------------|
| Max Mega Menu: 最新消息                                                                                                    |
| Title:<br>最新消息                                                                                                    |
| Menu Location: Sidebar Menu 中文 🛛 🖌                                                                                                    |
| The widget is displayed for: All languages 🗸                                                                                                |
| ■除 完成 □ □ □ □ □ □ □ □ □ □ □ □ □ □ □ □ □ □ □                                                                                                 |

2、 至需要新增左側選單頁面的下方找到 OceanWP Setting>Main>Content
 Layout 及 Sidebar 設定相對應的 Sidebar

| OceanWP Settings |                                              |                 |   |
|------------------|----------------------------------------------|-----------------|---|
| 🏟 Main           | Content Layout                               | Default         | ~ |
| Shortcodes       | Select your custom layout.                   | Default         | - |
| F Header         | Sidebar                                      | Right Sidebar   |   |
| Logo             | Select your custom sidebar.                  | Left Sidebar    |   |
| ≡ Menu           | Margins                                      | Full Width      |   |
| 🖋 Title          | Enable or disable the margin top and bottom. | 100% Full Width |   |
| 8 Breadcrumbs    |                                              |                 | ¥ |
| ➢ Footer         |                                              |                 |   |

3、 至外觀>選單>建立選單>選單名稱>下方指定編輯中選單的顯示位置勾選 (Sidebar one)>儲存選單>完成

#### (三) 選單顯示 Language switcher 及連結目標開啟方式項目

至選單頁面上方右側有一個 " 顯示項目設定 " 點一下會下拉功能顯示畫面 · 將□Language switcher 及□連結目標開啟方式勾選 · 項目就會顯示於功能區塊

#### (四)新增中英文切換選單

外觀>選單>切換至主選單>至左側 Language switcher 新增選單>設定

| Max Mega Menu Settings 🔹 |                                                     |  |  |  |  |
|--------------------------|-----------------------------------------------------|--|--|--|--|
|                          | Language switcher 自訂連結 ▲                            |  |  |  |  |
| Language switcher        | Displays as dropdown                                |  |  |  |  |
|                          | ✓ Displays language names                           |  |  |  |  |
|                          | Displays flags                                      |  |  |  |  |
| Language switcher        | Forces link to front page                           |  |  |  |  |
|                          | ✓ Hides the current language                        |  |  |  |  |
| 文대帝 국 潮 문                | Hides languages with no translation                 |  |  |  |  |
| 初増至選車                    | 移動選單項目 上移一位 成為[Language switcher] 約子項目<br>成為第一個選單項目 |  |  |  |  |
| 頁面    ▼                  | <u>移除</u>   <u>取消</u>                               |  |  |  |  |

# 頁面

## (一) 儲存及插入版型庫

- 1、 编輯好版型>至左側儲存選項>儲存成版型>輸入檔名>儲存
- 2、 新增版型>我的版型>預覽版型>插入>更新

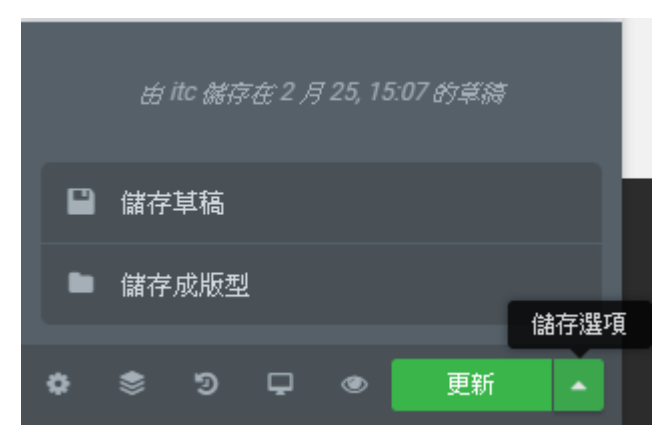

# (二)藉由修訂記錄回復上次版本

- 1、 頁面編輯錯誤後,可透過修訂紀錄回復前次版本
- 2、 至控制台>頁面>編輯「進入 Elementor 編輯」·至頁面左側修訂記錄>修 訂>回復上次修改前記錄

| = 1                                                 | 多訂記錄   |    |  |  |  |
|-----------------------------------------------------|--------|----|--|--|--|
| 動作                                                  | 修言     | ſ  |  |  |  |
| <b>×</b>                                            |        | 套用 |  |  |  |
| 修訂                                                  |        |    |  |  |  |
| 6 夭 前 (7 月 14 @ 11:52)<br>false 日前版本 透過 itc<br>修訂記錄 |        |    |  |  |  |
| ଚ 📚 🤊 ଦ                                             | 🖵 👁 更新 | •  |  |  |  |

# (三)著作如何編輯

- 1、 點選教師的【著作】至左側編輯框中找到下列這段語法 <br><b><a href="javascript:show\_modal('https://www.itc.ntnu.edu.tw/ deptkpi/?temail=XXXXX');">【著作】</a></b>
- 2、 找到 temail= XXXXX 將 XXXXX 改為教師的帳號即可
- 3、 在「教師表現及系所績效系統資料」中「期刊論文」跟「研討會論文」 "公開設定"記得勾選,"完整引文內容"也要填,「期刊論文」跟「研討會 論文」才會在【著作】顯示資料

### (四)新增錨點連結

至控制台>頁面>編輯」「進入 Elementor 編輯」·至頁面最下方按下圖示新增段 >選擇架構>至左側控制面版點選>元素>往下拉到一般小工具>找到選單錨點> 拖拉至新增的段>於左側控制面版編輯選單錨點的 ID 及完成本頁錨點連結。

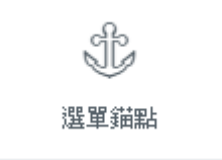

#### (五)中英文頁面如何對應切換

- 先將中文頁面編輯完成,再至美國國旗處按下「+」新增英文頁,這樣 產生的英文頁面才可以正確中文切換
- 2、 中文網頁若無需翻譯英文頁面,可不新增英文頁面
- 3、 中英文頁面的檔名要對應

| □ 內容標題           | 作者  | · ·                     |
|------------------|-----|-------------------------|
| 學位課程 — Elementor | itc | <ul><li>✓ + –</li></ul> |

## (六)頁面如何插入連結圖片?

新增一頁面>進入"使用 Elementor 編輯">新增"段">至左方控制面版將"文本編 輯器"拉入"段\_>預覽切換成"文字">在文字方框內貼上下方程式碼>將連結改成 欲連結的圖片入徑 · <img src="連結網址" alt="Paris" />

#### (七)首頁消失不見是否能恢復?

可以至控制台的「設定」恢復頁面。恢復步驟:設定>閱讀設定>網站首頁顯示 內容>靜態頁面>選取 Index 頁面>儲存設定。

#### (八)師資的個人網站設定連結?

於頁面左側編輯方框加上程式碼<a href="網址" target="\_blank">個人網站</a>

# 三、 媒體

#### (一) 媒體庫有沒有容量的限制? 上傳媒體庫單一檔案最大可以多大?

1、 目前版本的媒體庫容量享有 3GB 儲存空間;

2、 目前設定單一媒體最大上傳檔案大小: 200 MB

3、 連結影片建議影片上傳 youtub 或貴系的空間以嵌入入徑的方式處理。

#### (二)網站上影片處理方式為何?

先將影片撥放上傳至 YouTube · 前往你要嵌入的 YouTube 影片所在頁面 按一下影片下方的「分享」圖示 · 按一下[嵌入] · 複製方塊中的 HTML 程式 碼 · 把程式碼貼到網站欲嵌入 HTML 的欄位中 。

# 四、 上線前檢查項目

- **1**、 檢查全網站連結是否有效及連結正確, 連外網站是否有設 "另開視窗 "
- 2、 師資及行政人員頭銜、email 及連結是否正確,個人照片大小是否統一
- 3、 全網站標題統一樣式,如:顏色字體大小
- 4、 修改文章的分類,將其他分類拉到"最新消息"下層,各篇文章分類就可 不勾選"最新消息"類別也會在"最新消息"出現,各篇文章可以不用勾選 NEWS分類就會在NEWS類別下顯示
- 5、 中英文主選單前五項問題順序不對,確認系所成員順序在第5個
- 6、 英文版主選單維持 7 個 · 順序命名有誤請參照「News」、「About」、 「Admissions」、「Courses」、「Faculty」、「Degree Programs」
- 7、 英文版若尚未上線;主選單 English 連結請撤下, footer 處的 English 連結連回舊網站英文版,若無 News 改連到中文版最新消息
- 8、 側邊及主選單的文字連結命名不要太長,最新消息不要設定下拉選單
- 9、 側選單不要設連結到外網, 側邊選單的樣式請統一
- 10、 後台不需要的頁面、文章、分類、媒體及沒有內容頁面選單可刪除
- 11、 媒體庫中的每個媒體檔案請將"替代文字"及"內容說明"補上
- 12、 首頁的熱點業務 icon 維持 4 或 6 個,若連到外網請設 "另開視窗 "
   ;若連回網站內頁面不用設定 "另開視窗 "
- 13、 檢查全網站可編輯下載檔案是否提供 ODF 檔案,只提供 pdf 也可以
- 14、後台自行安裝的外掛請刪除
- 15、網站最下方 footer 選單請維持順序及命名(文版:網站導覽、舊網、 Login);英文版(Site Map)
- 16、 中英文的"網站導覽"、"SiteMap"頁面需要編輯
- 17、中文版 footer 選單的"舊網"連到就網站的 ip 如:140.122.~;
   English 連結撤掉